# Herhalingsoefeningen bij Basisboek Office 2013 en 2010

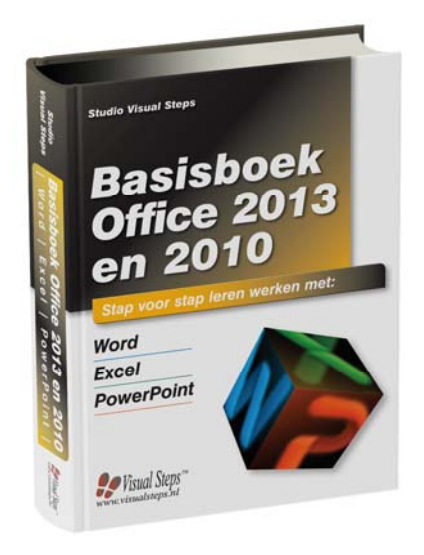

## 99

Weet u niet meer hoe u een handeling uitvoert? Dan zoekt u dit op met behulp van het cijfer achter de voetstapjes in de bijlage *Hoe doe ik dat ook alweer*?

#### Oefening 1: Teksten maken

| R\$  | Open Word. Po1                                                                                                    |
|------|----------------------------------------------------------------------------------------------------|
|      | Typ de volgende tekst:<br>Borsjt<br>Als u in Oost-Europa op reis bent, staat er vast en zeker<br>een keer borsjt op het menu. Borsjt is een rode bietensoep<br>met vlees en zure room. Andere ingrediënten zijn meestal<br>afhankelijk van het seizoen of de restjes van de vorige<br>dag. |
|      |                                                                                                    |
| R\$  | Verwijder de rode golfjes onder <i>Borsjt</i> , <i>borsjt</i> en, indien nodig, <i>bietensoep</i> . $\mathcal{P}^2$                                                                                                    |
| R\$  | Stel <i>Kop 1</i> in voor de kopregel. $\mathcal{P}^3$                                                                                                    |
| R\$  | Selecteer Oost-Europa                                                                                                    |
| R    | Sla het document op met de naam Eten op reis. 806                                                                                                    |
| R\$  | Sluit Word. 897                                                                                                    |
| Oefe | ening 2: Opsommingen en tabstops                                                                                                    |
| R\$  | Open Word. 801                                                                                                    |
| R\$  | Open het document Eten op reis. 8                                                                                                    |
| Ref. | Typ achter de bestaande tekst Bijvoorbeeld: en druk op                                                                                                    |
|      |                                                                                                    |
| R    | Zet opsommingstekens aan. 89                                                                                                    |
| R\$  | <pre>Typ onder elkaar: • kool • wortelen • uien •</pre>                                                                                                    |
|      | 0-0                                                                                                    |

| R\$            | Typ:<br>Andere typisch Oost-Europese gerechten zijn: en druk op                                                            |
|----------------|----------------------------------------------------------------------------------------------------|
| R              | Stel tabs in bij 2 en 6 centimeter. 9910                                                                                   |
| R <sup>2</sup> | Druk op en typ: Blini's                                                                                                    |
| R\$            | Druk op , typ: pannenkoek jes en druk op                                                                                   |
| R\$            | Typ daaronder op dezelfde manier:<br>Koulibiac vleespastei<br>Bogosch Poolse zuurkool                                      |
|                | Druk op                                                                                                    |
| R\$            | Typ:<br>En daarbij hoort natuurlijk wodka. en druk op                                                                      |
| R              | Selecteer de regels met de gerechten $^{9\!\!O4}$ en verplaats de tabstop van 6 centimeter naar 8 centimeter. $^{9\!\!O1}$ |
| R\$            | Sla het document op. $92^{12}$                                                                                             |
| R\$P           | Sluit Word. 807                                                                                                    |

#### 99

Weet u niet meer hoe u een handeling uitvoert? Dan zoekt u dit op met behulp van het cijfer achter de voetstapjes in de bijlage *Hoe doe ik dat ook alweer*?

#### **Oefening 1: AutoCorrectie**

🔊 Open Word. 🖗

Den het document Eten op reis.

#### Typ onder de huidige tekst:

Kaviaar Waar borsjt echt volksvoedsel is, is kaviaar alleen weggelegd voor de rijken. Dat geldt in het bijzonder voor de zwarte of Belugakaviaar.

Verwijder, indien nodig, de rode golfjes onder *borsjt* en *Belugakaviaar*.

Laat in AutoCorrectie stuer automatisch vervangen door steur.

#### 🔊 Тур:

Kaviaar bestaat uit onbevruchte eitjes van de stuer. Let op dat het foute woord stuer typt in plaats van steur.

AutoCorrectie vervangt stuer direct door steur.

#### Oefening 2: Opmaak kopiëren en afdrukken

- Kopieer voor de kop Kaviaar boven deze alinea de opmaak van de kop Borsjt die helemaal boven staat. 2<sup>14</sup>
- Laat de eerste en de laatste alinea uitvullen.
- Den het afdrukvoorbeeld. 9/16
- Laat het document afdrukken als u een printer aangesloten heeft.
- Sla het document op. 212

Sluit Word. 87

99

Weet u niet meer hoe u een handeling uitvoert? Dan zoekt u dit op met behulp van het cijfer achter de voetstapjes in de bijlage *Hoe doe ik dat ook alweer*?

## ᅛ Let op!

In onderstaande oefening maakt u gebruik van de oefenbestanden die u ook in het boek heeft gebruikt. Lees, indien nodig, in *Bijlage A. Downloaden van de oefenbestanden* achter in het boek hoe u deze naar uw computer kopieert.

#### **Oefening 1: Afbeeldingen**

View Open Word. &

Den het document Eten op reis.

Plaats de aanwijzer achter de eerste alinea (achter *Bijvoorbeeld:*).

**V**oeg de afbeelding *Museumdorp* uit de oefenbestanden in.  $92^{18}$ 

- Verklein de afbeelding tot een breedte van ongeveer 3,5 centimeter. Let op dat de hoogte-/breedteverhouding niet verandert.
- Stel de tekstterugloop in op Om kader.
- Verplaats de afbeelding tot de rechtermarge naast de opsomming van de gerochten 9021

|          | Borsjt                                                                                                    |
|----------|----------------------------------------------------------------------------------------------------|
|          | Als u in <i>Oost-Europa</i> op reis bent, staat er vast en zeker een keer borsjt op het menu. Borsjt is een rode<br>bietensoep met vlees en zure room. Andere ingrediënten zijn meestal afhankelijk van het seizoen of<br>de restjes van de vorige dag. Bijvoorbeeld: |
|          | <ul> <li>Kool</li> <li>Wortelen</li> <li>Uien</li> </ul>                                                                                                    |
| · · ·    | ✤ Andere typisch Oost-Europese gerechten zijn:                                                                                                    |
|          | <u>Blini's</u> pannenkoekjes                                                                                                    |
| 2        | Koulibiac vleespastei                                                                                                    |
|          | Bogosch Poolse zuurkool                                                                                                    |
| <b>.</b> | En daarbij hoort natuurlijk wodka.                                                                                                    |
| 6<br>-   | Kaviaar                                                                                                    |
| - 10.    | Waar borsjt echt volksvoedsel is, is kaviaar alleen weggelegd voor de rijken. Dat geldt in het bijzonder<br>voor de zwarte of Belugakaviaar. Kaviaar bestaat uit onbevruchte eitjes <u>can</u> de steur.                                                              |

Stel de afbeelding in op Grijswaarden. 22

| 13F | Sla het document op. | <i>Q</i> 12 |
|-----|----------------------|-------------|
|     |                      |             |

Sluit Word. 87

99

Weet u niet meer hoe u een handeling uitvoert? Dan zoekt u dit op met behulp van het cijfer achter de voetstapjes in de bijlage *Hoe doe ik dat ook alweer*?

#### **Oefening 1: Inhoudsopgave**

| 13 | Open | Word. |  |
|----|------|-------|--|
|    |      |       |  |

Copen het document Eten op reis.

0 -

- Plaats de aanwijzer aan het begin van het document.
- Voeg een pagina-einde in om de kop op pagina 2 te plaatsen.
- Plaats de aanwijzer aan het begin van het document. 9/24
- Voeg een inhoudsopgave in. 825
- Plaats de aanwijzer op pagina 2 voor de kop Kaviaar.
- Voeg een pagina-einde in om de kop op pagina 3 te plaatsen.
- Plaats de aanwijzer aan het begin van het document. 9/24
- Laat de inhoudsopgave bijwerken.

#### **Oefening 2: Index**

- Voeg het woord *borsjt* van pagina 2 toe aan de index.
- Voeg het woord *kaviaar* van pagina 3 toe aan de index.
- Voeg het woord Belugakaviaar van pagina 3 toe aan de index.
- Plaats de aanwijzer aan het begin van het document.
- Plaats de aanwijzer onder de inhoudsopgave.
- Voeg een index in. 928
- Voeg het woord *blini's* van pagina 2 toe aan de de index.
- Laat de index bijwerken.

| Sla het document op. $92^{12}$                                                              |
|---------------------------------------------------------------------------------------------|
| Plaats de aanwijzer onder de index.                                                         |
| Oefening 3: Paginaformaat, voetteksten en document bijwerken                                |
| Stel het paginaformaat in op A5. 830                                                        |
| Voeg een voettekst in. 9231                                                                 |
| Zet het paginanummer in de voettekst. 232                                                   |
| Laat overal in de tekst <i>kaviaar</i> vervangen door <i>steurkuit</i> .                    |
| Verwijder, indien nodig, de rode golfjes onder <i>steurkuit</i> en <i>Belugasteurkuit</i> . |
| Plaats de aanwijzer aan het begin van het document. 924                                     |
| Laat de index bijwerken. 29                                                                 |
| Laat de inhoudsopgave bijwerken. 26                                                         |
| Sla het document op. 8212                                                                   |
| Sluit Word. 807                                                                             |

#### 99

Weet u niet meer hoe u een handeling uitvoert? Dan zoekt u dit op met behulp van het cijfer achter de voetstapjes in de bijlage *Hoe doe ik dat ook alweer*?

#### Oefening 1: Een tabel maken

Den Word. 8/1

- Copen het document Eten op reis.
- Ga naar het einde van het document. 9/34
- Maak een tabel van drie kolommen en vier rijen. 9/35

🞼 Typ: Kaviaarrecepten

Typ in de tabel:

| Kaviaarrecepten                          |              |            |
|------------------------------------------|--------------|------------|
| Kwarteleitjes met kaviaar                | Voorgerecht  | 10 minuten |
| Auberginekaviaar met<br>walnoten en feta | Voorgerecht  | 15 minuten |
| Gebakken zalm met<br>kaviaarsaus         | Hoofdgerecht | 20 minuten |

Verbreed de eerste kolom zodat het tweede recept op één regel past. 936

Sla het document op. 9212

Sluit Word. 807

#### **Oefening 2: Mailing**

In deze oefening herhaalt u het maken van etiketten via een bestaande adreslijst.

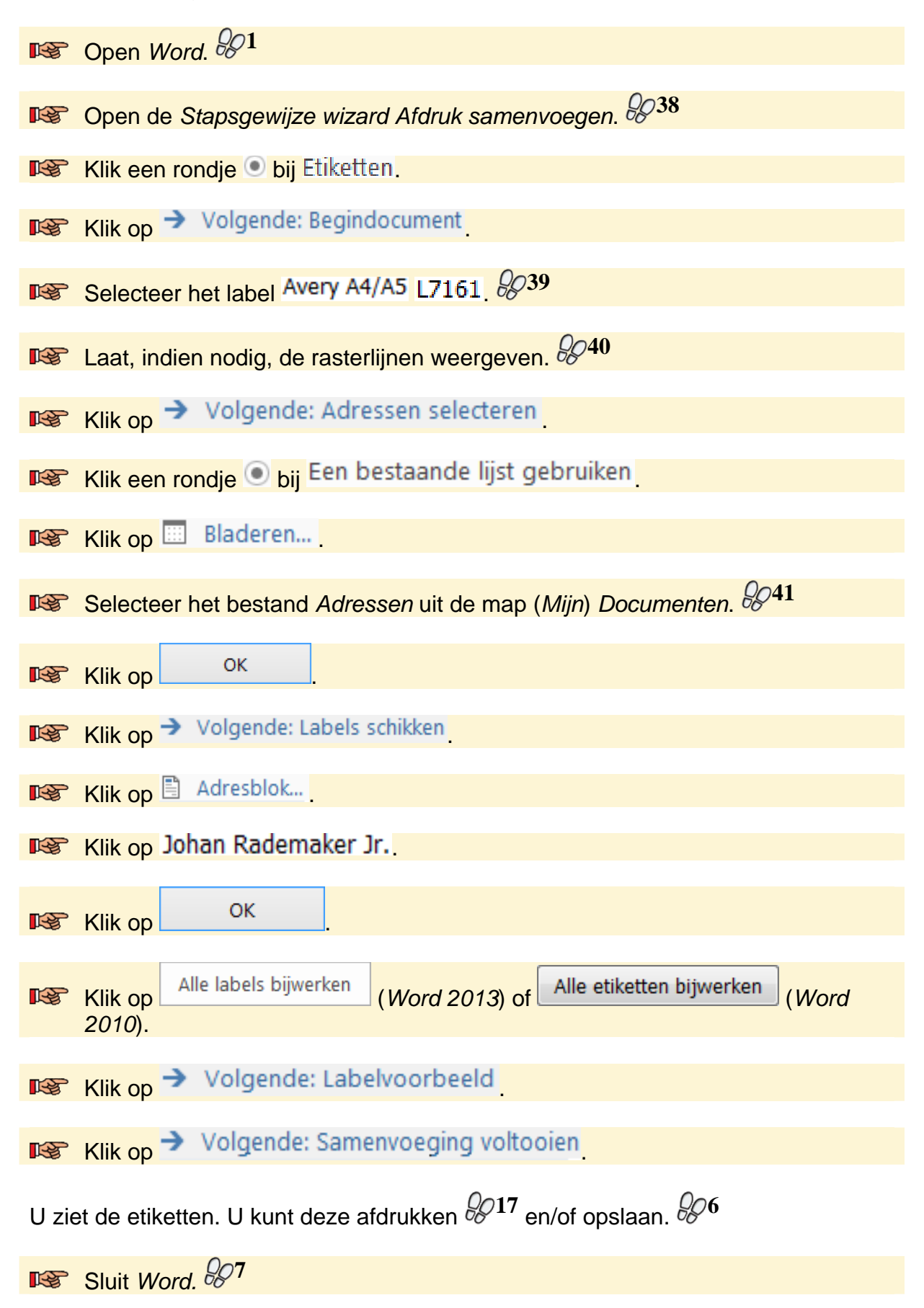

#### $\mathcal{D}$

12

Weet u niet meer hoe u een handeling uitvoert? Dan zoekt u dit op met behulp van het cijfer achter de voetstapjes in de bijlage *Hoe doe ik dat ook alweer*?

#### Oefening 1: Rekenen met Excel

- Den Excel. 8942
- **Typ in cel A1:** Huishouding
- Verander de tekengrootte voor cel A1 in 14.
- Typ daar onder:

|   |   | А           | В          | С |  |  |
|---|---|-------------|------------|---|--|--|
|   | 1 | Huishou     |            |   |  |  |
| í | 2 |             | januari    |   |  |  |
| 3 | 3 | Boodschap   | odschappen |   |  |  |
| 4 | 4 | Energie     |            |   |  |  |
| 1 | 5 | Vaste laste | en         |   |  |  |
| ( | 6 |             |            |   |  |  |

- Verbreed kolom A zodat *Boodschappen* er in past. 936
- Centreer januari in cel B2. 8/44

| 5 | Тур | Typ onder januari: |         |   |  |  |  |  |  |  |
|---|-----|--------------------|---------|---|--|--|--|--|--|--|
|   |     | А                  | В       | С |  |  |  |  |  |  |
|   | 1   | Huishouding        | ş       |   |  |  |  |  |  |  |
|   | 2   |                    | januari |   |  |  |  |  |  |  |
|   | 3   | Boodschappen       | 450     |   |  |  |  |  |  |  |
|   | 4   | Energie            | 130     |   |  |  |  |  |  |  |
|   | 5   | Vaste lasten       | 400     |   |  |  |  |  |  |  |
|   | 6   |                    |         |   |  |  |  |  |  |  |

- Laat in cel B6 de bedragen optellen met de Som-formule.
- Stel twee decimalen in voor kolom B. 9246
- Sla het werkblad op met de naam Huishouding.
- Voeg voor rij 5 een nieuwe rij in. 8/47
- 🞼 Typ in cel A5: Autokosten

#### **Typ in cel B5**: 250

| R. | Тур | in de kolomme | en C, D er | η Ε:     |        |           |
|----|-----|---------------|------------|----------|--------|-----------|
|    |     | А             | В          | С        | D      | E         |
|    | 1   | Huishouding   | Ş          |          |        |           |
|    | 2   |               | januari    | februari | totaal | gemiddeld |
|    | 3   | Boodschappen  | 450,00     | 500,00   |        |           |
|    | 4   | Energie       | 130,00     | 120,00   |        |           |
|    | 5   | Autokosten    | 250,00     | 200,00   |        |           |
|    | 6   | Vaste lasten  | 400,00     | 420,00   |        |           |
|    | 7   |               | 1230,00    |          |        |           |
|    | 8   |               |            |          |        |           |

- Centreer de cellen C2, D2 en E2. 9/44
- Stel twee decimalen in voor de kolommen C, D en E. 9246
- Laat in cel D3 de totale kosten voor de boodschappen uitrekenen met de formule =B3+C3. 48
- Kopieer de formule van cel D3 door tot en met D6. 9/49
- Laat in cel E3 de gemiddelde kosten voor de boodschappen uitrekenen met de formule =D3/2.  $92^{48}$
- Kopieer de formule van cel E3 door tot en met E6. 9949
- Kopieer de formule van cel B7 door tot en met E7.
- Selecteer rij 7. 850
- Maak de rij vet. 8051
- Selecteer kolom E. 850
- Maak de kolom cursief. 885
- Sla het werkblad op. 8/12

Sluit Excel. 87

#### 99

Weet u niet meer hoe u een handeling uitvoert? Dan zoekt u dit op met behulp van het cijfer achter de voetstapjes in de bijlage *Hoe doe ik dat ook alweer*?

#### Oefening 1: Absolute verwijzingen

Open Excel. 9942

Copen het bestand Huishouding.

▶ Typ in cel A9: Salaris

- **Typ in cel B9:** 1400
- **Typ in cel A11**: Sparen
- Laat in cel B11 uitrekenen hoeveel er van het salaris overblijft met de formule =B9-B7.  $\mathcal{P}^{48}$

Om de formule te kunnen kopiëren, moet u de verwijzing naar het salaris absoluut maken:

Maak in de formule de verwijzing naar cel B9 absoluut.

Kopieer de formule van cel B11 door tot en met E11. 9/49

Maak cel D11 leeg. 853

#### **Oefening 2: Percentages berekenen**

In cel B12 berekent u het percentage van het salaris dat u spaart. Typ de formule =B11/B9  $2^{48}$ 

Stel cel B12 in op procenten. 254

- Maak in de formule de verwijzing naar cel B9 absoluut.
- Kopieer de formule van cel B12 door tot en met E12.
- Maak cel D12 leeg. 853
- Sla het werkblad op. 9212

#### **Oefening 3: Functies gebruiken**

In kolom F laat u de tekst 'meer' tonen als uitgaven in februari hoger waren dan in januari en 'minder' als ze lager waren.

| R.          | Klik op cel F3.                         |                   |               |              |   |          |  |
|-------------|-----------------------------------------|-------------------|---------------|--------------|---|----------|--|
| R\$         | Open het venster Functie invoegen. 8055 |                   |               |              |   |          |  |
| R.          | Dubbelklik op ALS                       |                   |               |              |   |          |  |
| <b>T</b>    | Vul de gegevens a                       | s volat in:       |               |              |   |          |  |
| ~8          |                                         |                   |               |              |   | 1444 A D |  |
|             | Logische-test                           | C3>B3             |               |              | = | WAAR     |  |
|             | Waarde-als-waar                         | "meer"            |               | <b>1</b>     | = | "meer"   |  |
|             | Waarde-als-onwaar                       | "minder"          |               | <b>1</b>     | = | "minder" |  |
| R           | Klik op                                 |                   |               |              |   |          |  |
| R.          | Kopieer de formule                      | van cel F3 do     | or tot en met | cel F7. 8949 |   |          |  |
| Osfa        | ning 4. Crofiels m                      | l                 |               |              |   |          |  |
| Oefe        | ening 4: Grafiek ma                     | iken              |               |              |   |          |  |
| R\$         | Selecteer de celler                     | A2 tot en met     | E6. 8956      |              |   |          |  |
| <b>T</b> 32 | Maak oon grafiak                        | 9057              |               |              |   |          |  |
|             | waak een granek.                        | 0                 |               |              |   |          |  |
| U zie       | et de grafiek:                          |                   |               |              |   | _        |  |
|             |                                         | Grafi             | ektitel       |              |   |          |  |
|             | 1000.00                                 |                   |               |              |   |          |  |
|             |                                         |                   |               | _            |   |          |  |
|             | 800,00                                  |                   |               |              |   |          |  |
|             | 600,00                                  |                   |               |              |   |          |  |
|             | 400,00                                  |                   |               |              |   |          |  |
|             | 200,00                                  |                   |               |              |   |          |  |
|             | 0,00                                    |                   |               |              |   |          |  |
|             | januari                                 | februari          | totaal        | gemiddeld    |   |          |  |
|             | Boodso                                  | happen 📕 Energie  | Autokosten    | Vaste lasten |   |          |  |
| _           |                                         | 0012              |               |              |   |          |  |
|             | Sla het werkblad o                      | ). <i>6</i> 8 • • |               |              |   |          |  |
| R\$         | Sluit Excel. 907                        |                   |               |              |   |          |  |

## 99

Weet u niet meer hoe u een handeling uitvoert? Dan zoekt u dit op met behulp van het cijfer achter de voetstapjes in de bijlage *Hoe doe ik dat ook alweer*?

#### Oefening 1: Sorteren en filteren

| R\$          | Ope                                     | en Excel.    | <i>Q</i> 42 |             |            |             |         |   |
|--------------|-----------------------------------------|--------------|-------------|-------------|------------|-------------|---------|---|
|              | - · · · · · · · · · · · · · · · · · · · |              |             |             |            |             |         |   |
|              | I yp het volgende overzicht:            |              |             |             |            |             |         |   |
|              |                                         | A            | В           | С           | D          |             |         |   |
|              | 1                                       | Naam         | Vertrek     | Terug       | Dagen      |             |         |   |
|              | 2                                       | Singer, P    | 12-3-2013   | 20-3-2013   |            |             |         |   |
|              | 3                                       | Hansen, K    | 16-3-2013   | 1-4-2013    |            |             |         |   |
|              | 4                                       | Groen, H     | 8-3-2013    | 15-3-2013   |            |             |         |   |
|              | 5                                       | Zwart, P     | 8-3-2013    | 14-3-2013   |            |             |         |   |
|              | 6                                       | Blokker, A   | 10-3-2013   | 25-3-2013   |            |             |         |   |
|              |                                         |              |             |             |            |             |         |   |
| 13           | Sla                                     | het werkb    | lad op met  | de naam     | Vakantie.  | <i>90</i> 6 |         |   |
|              |                                         |              |             |             |            |             |         |   |
| R.           | Sor                                     | teer het ov  | erzicht on  | lonend on   | naam 🖗     | 58          |         |   |
|              | 001                                     |              |             |             |            |             |         |   |
|              | Bor                                     | okon in co   | I D2 het as | ntal dago   | n met de f | ormula –C2  | B2 8048 | 5 |
| A B          | Den                                     |              | DZ HEL ad   | antal uagei |            |             | -DZ. VO |   |
| <b>1</b> /32 | Kan                                     | ioor do foi  |             |             | w tot on m |             | 049     |   |
| 138          | κυρ                                     |              | mule van    |             |            |             | ž       |   |
|              |                                         |              |             |             |            | 2059        |         |   |
|              | Laa                                     | t filteren o | p meer dai  | n 10 dager  | n vakantie | 00          |         |   |
| Uzie         | ۰t۰                                     |              |             |             |            |             |         |   |
|              |                                         | А            | В           | C           | D          | F           |         |   |
|              | 1                                       | Naam v       | Vertrek     | Terug       | Dagen      | T           |         |   |
|              | 2                                       |              | 10.2.2012   | 25 2 201    |            | 5           |         |   |
|              | 4                                       | Hanson K     | 16 2 2013   | 23-3-201    |            | 5<br>c      |         |   |
|              | 4                                       | Hansen, K    | 10-3-2013   | 5 1-4-201   | 5 1        | 0           |         |   |
|              | /                                       |              |             |             |            |             |         |   |
|              | •                                       |              | 00          | 60          |            |             |         |   |
|              | Sch                                     | akel het fi  | lter uit. 💞 | 00          |            |             |         |   |
|              |                                         |              | 00          | 12          |            |             |         |   |
| R.           | Sla                                     | het werkb    | lad op. 🗞   | 14          |            |             |         |   |
|              |                                         | 0            | -7          |             |            |             |         |   |
| 13           | 'Sluit Excel. 🖗 '                       |              |             |             |            |             |         |   |

#### 88

Weet u niet meer hoe u een handeling uitvoert? Dan zoekt u dit op met behulp van het cijfer achter de voetstapjes in de bijlage *Hoe doe ik dat ook alweer*?

#### **Oefening 1: Subtotalen**

Open Excel. 9042

#### Typ het volgende overzicht:

|    | А        | В     | С     | D |
|----|----------|-------|-------|---|
| 1  | Naam     | Rayon | Omzet |   |
| 2  | Hans     | noord | 5000  |   |
| 3  | Peter    | zuid  | 3500  |   |
| 4  | Margo    | noord | 4800  |   |
| 5  | Frans    | noord | 7500  |   |
| 6  | Margriet | zuid  | 3000  |   |
| 7  | Esther   | zuid  | 6200  |   |
| 8  | Sylvia   | zuid  | 4400  |   |
| 9  | Joris    | noord | 4900  |   |
| 10 |          |       |       |   |

Sorteer de rayons oplopend. 9/58

Copen het venster Subtotalen. 9/61

#### Vul het venster als volgt in:

| Bij iedere <u>wij</u> ziging in:     |
|--------------------------------------|
| Rayon                                |
| <u>F</u> unctie:                     |
| Som 🗸                                |
| Subtotaal toevoegen aan:             |
| Naam                                 |
| ☐ Rayon<br>✓ Omzet                   |
|                                      |
| $\sim$                               |
| ✓ Huidige subtotalen vervangen       |
|                                      |
| Overzicht onder de gegevens plaatsen |

| R   | Klik op OK                                   |
|-----|----------------------------------------------|
| R\$ | Klik op 2 om alleen de rayontotalen te zien. |
| R\$ | Klik voor Rayon Zuid op +.                   |
| RF. | Klik on 3 om alle bedragen te zien           |
|     | Verwijder de subtotalen. $9^{62}$            |

#### **Oefening 2: Draaitabel**

| Typ een kolom Land achter de gegevens en vul onderstaande land in: |          |       |       |           |   |  |
|--------------------------------------------------------------------|----------|-------|-------|-----------|---|--|
|                                                                    | А        | В     | С     | D         | E |  |
| 1                                                                  | Naam     | Rayon | Omzet | Land      |   |  |
| 2                                                                  | Hans     | noord | 5000  | Nederland |   |  |
| 3                                                                  | Margo    | noord | 4800  | Nederland |   |  |
| 4                                                                  | Frans    | noord | 7500  | Nederland |   |  |
| 5                                                                  | Joris    | noord | 4900  | Frankrijk |   |  |
| 6                                                                  | Peter    | zuid  | 3500  | Duitsland |   |  |
| 7                                                                  | Margriet | zuid  | 3000  | Frankrijk |   |  |
| 8                                                                  | Esther   | zuid  | 6200  | Spanje    |   |  |
| 9                                                                  | Sylvia   | zuid  | 4400  | Portugal  |   |  |
| 10                                                                 |          |       |       |           |   |  |

- Maak een draaitabel. 263
- Sleep Rayon naar KOLOMMEN (Excel 2013) of Kolomlabels (Excel 2010).
- Sleep Omzet naar  $\Sigma$  WAARDEN.
- Sleep Land naar RIJEN (Excel 2013) of E Rijlabels (Excel 2010).

| U ziet de draaitabei: |               |          |            |  |
|-----------------------|---------------|----------|------------|--|
| Som van Omze          | t Kolomlabels | -        |            |  |
| Rijlabels             | noord         | zuid     | Eindtotaal |  |
| Duitsland             |               | 3500     | 3500       |  |
| Frankrijk             | 49            | 00 3000  | 7900       |  |
| Nederland             | 173           | 00       | 17300      |  |
| Portugal              |               | 4400     | 4400       |  |
| Spanje                |               | 6200     | 6200       |  |
| Eindtotaal            | 222           | 00 17100 | 39300      |  |

| R C | Ga naar blad 1. 9037                                            |
|-----|-----------------------------------------------------------------|
|     |                                                                 |
| R.  | Typ in cel C3: 8000                                             |
|     |                                                                 |
| R\$ | De draaitabel verandert niet. Laat de draaitabel bijwerken. 664 |
|     |                                                                 |
| R.  | Sla het werkblad op met de naam Verkoop. 806                    |
|     |                                                                 |
| R.  | Sluit Excel. 807                                                |

#### 88

Weet u niet meer hoe u een handeling uitvoert? Dan zoekt u dit op met behulp van het cijfer achter de voetstapjes in de bijlage *Hoe doe ik dat ook alweer*? in het boek.

## ᅛ Let op!

In onderstaande oefening maakt u gebruik van de oefenbestanden die u ook in het boek heeft gebruikt. Lees, indien nodig, in *Bijlage A. Downloaden van de* oefenbestanden achter in het boek hoe u deze naar uw computer kopieert.

#### Oefening 1: Presentatie maken met afbeeldingen

| R          | Open PowerPoint. 9965                                                                    |
|------------|------------------------------------------------------------------------------------------|
| R\$        | Klik op de titel.                                                                        |
| R          | Typ: Van Stad naar Land                                                                  |
| R          | Stel als thema Facet (PowerPoint 2013) of Oriel (PowerPoint 2010) in.                    |
| R          | Voeg een nieuwe dia in met de indeling <i>Inhoud met bijschrift.</i> <b>267</b>          |
| R          | Voeg uit de oefenbestanden de afbeelding Stad in. 668                                    |
| R\$        | Verander de titel in Stad. 69                                                            |
| R\$        | Typ in het tekstvak naast de foto:<br>Marktplein                                         |
| R\$        | Verplaats het tekstvak zodat de tekst linksonder naast de foto staat.                    |
| R          | Voeg een nieuwe dia in Inhoud met bijschrift. 67                                         |
| R          | Voeg uit de oefenbestanden de afbeelding <i>Museumdorp</i> in. <i>9</i> <b>68</b>        |
| R          | Verander de titel in Land. 869                                                           |
| R\$        | Verwijder het tekstvak naast de afbeelding. 970                                          |
| R\$        | Vergroot de afbeelding. 9219                                                             |
| <b>I</b> S | Plaats de afbeelding midden onder de titel (alleen in <i>PowerPoint 2013</i> ). $\Im$ 21 |
| R\$        | Voeg een nieuwe dia in met de indeling <i>Titel en object.</i> 8067                      |

| Verander de titel in: Naar 869                                         |
|------------------------------------------------------------------------|
| Voeg uit de oefenbestanden de afbeelding <i>Oude bus</i> in op de dia. |
| Verklein de afbeelding. $\mathscr{P}^{19}$                             |
| Plaats de afbeelding onder de titel. $921$                             |
| Oefening 2: Diasorteerder                                              |
| Ga naar de diasorteerder. 9071                                         |
| Plaats dia 4 tussen dia 2 en 3. 9272                                   |
| Ga naar de Leesweergave. 9273                                          |
| Ga terug naar de Normale weergave. 8080                                |
| Sla de presentatie op met de naam Stad en Land.                        |
| Sluit PowerPoint. 87                                                   |

#### 99

Weet u niet meer hoe u een handeling uitvoert? Dan zoekt u dit op met behulp van het cijfer achter de voetstapjes in de bijlage *Hoe doe ik dat ook alweer*?

#### **Oefening 1: Presentatie afspelen**

Dpen PowerPoint. 965 Copen de presentatie Stad en Land. Laat de presentatie afspelen. 9/74 Laat de volgende dia tonen. 875 Beëindig de presentatie. 8/76 **Oefening 2: Overgangen en animaties** Stel voor alle dia's een automatische overgang in na drie seconden. Stel voor alle dia's als overgang in Splitsen. 878 Stel voor de foto met de bus op de derde dia de animatie Ronddraaien in. LE C *20***79** Laat de presentatie afspelen. 9974 Na de laatste dia: beëindig de presentatie. Sla de presentatie op. 9/12 Sluit PowerPoint. 87

## Bijlage Hoe doe ik dat ook alweer?

Bij de herhalingsoefeningen zijn opdrachten voorzien van voetstapjes:  $\mathscr{D}^1$ In deze bijlage zoekt u aan de hand van het cijfer op hoe u een handeling uitvoert.

| 81  | Word openen<br>In Windows 8, vanaf het startscherm: | 894        | <ul> <li>Tekst selecteren</li> <li>Sleep de aanwijzer over de tekst</li> </ul>                                       |
|-----|-----------------------------------------------------|------------|----------------------------------------------------------------------------------------------------|
|     | w                                                   |            | <ul> <li>Of:</li> <li>Dubbelklik in een woord om deze te selecteren</li> </ul>                                       |
|     | Klik op     Word 2013                               |            | Of:                                                                                                    |
|     | In Windows 7, Vista en XP:                          |            | <ul> <li>Klik dhe keer om een alinea te<br/>selecteren</li> </ul>                                                    |
|     | Klik op                                             | 80-        |                                                                                                    |
|     | • Klik op Alle programma's                          | 00 5       | <ul> <li>Selecteer de tekst/cel(len)</li> </ul>                                                                      |
|     | Klik op Microsoft Office                            |            | Klik op tabblad START                                                                                                |
|     | Klik op Microsoft Word                              |            | • Klik op I                                                                                                    |
|     | In Word 2013:                                       | 86         | Nieuw bestand opslaan<br>Via de werkbalk Snelle toegang:                                                             |
|     |                                                     |            | Klik op                                                                                                    |
|     |                                                     |            | • Klik op tabblad BESTAND                                                                                            |
|     |                                                     |            | <ul> <li>Klik op Opslaan</li> </ul>                                                                                  |
|     | Klik op Leeg document                               |            | In Word 2013:<br>• Klik op 🗁 Mijn documenten                                                                         |
| 82  | Rode golfjes onder woord<br>verwijderen             |            | In <i>Word 2010</i> ziet u al direct het venster<br><i>Opslaan als</i> en kunt u daar de<br>gewenste map selecteren. |
|     |                                                     |            | In beide versies, in het venster Opslaan                                                                             |
| 00  | Klik op <u>Alles negeren</u>                        |            | <ul> <li>Typ bij Bestandsnaam: de naam van het bestand</li> </ul>                                                    |
| 683 | Stijl toepassen                                     |            | Tidam van het bestand                                                                                                |
|     |                                                     |            | Klik op     Opslaan                                                                                                  |
|     | Klik op tabblad START                               | <i>8</i> 7 | Venster of programma sluiten                                                                                         |
|     | AaBbCo                                              |            | Klik op × of ×                                                                                                    |
|     | Klik op     Kop 1                                   |            |                                                                                                    |

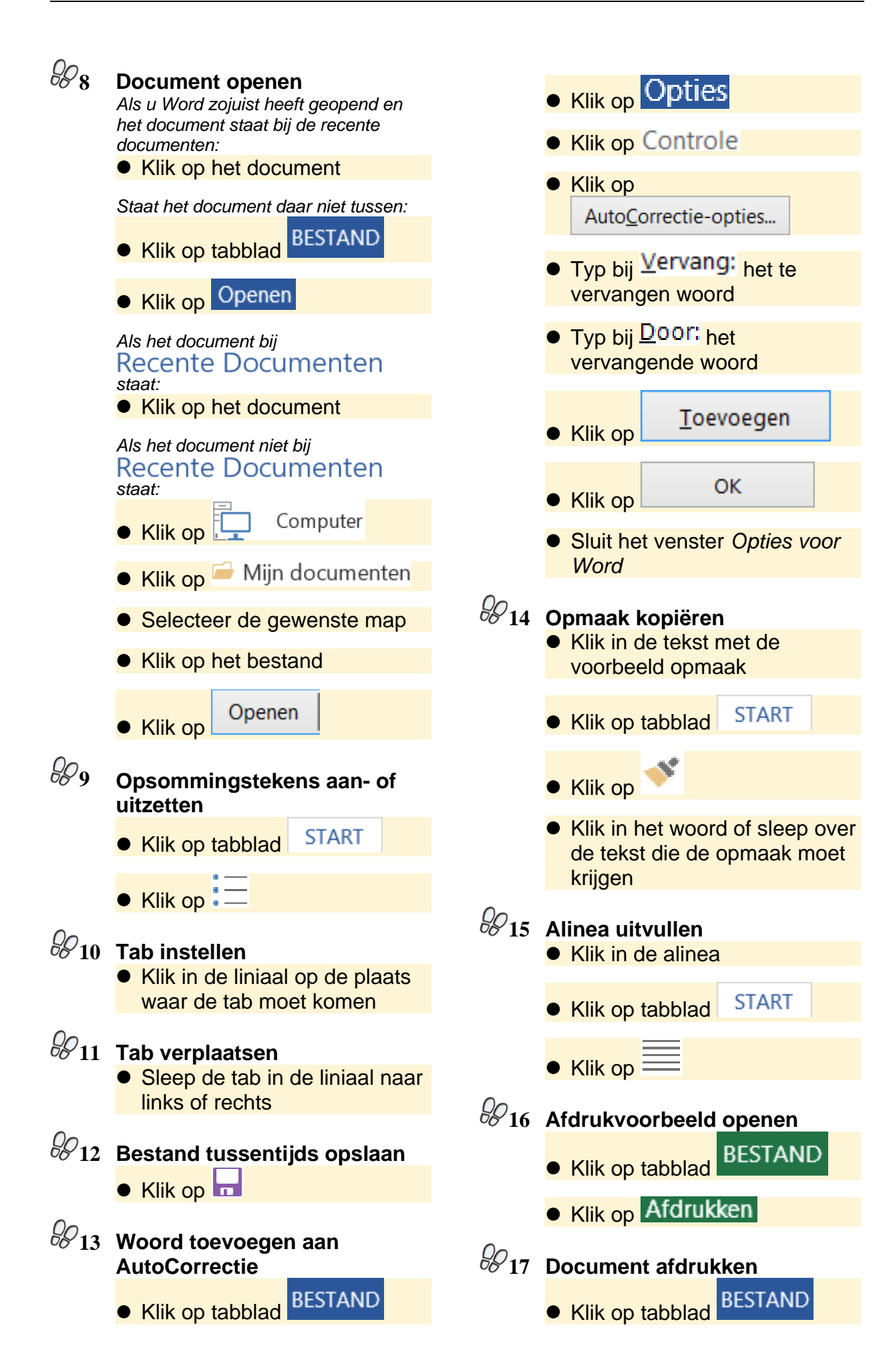

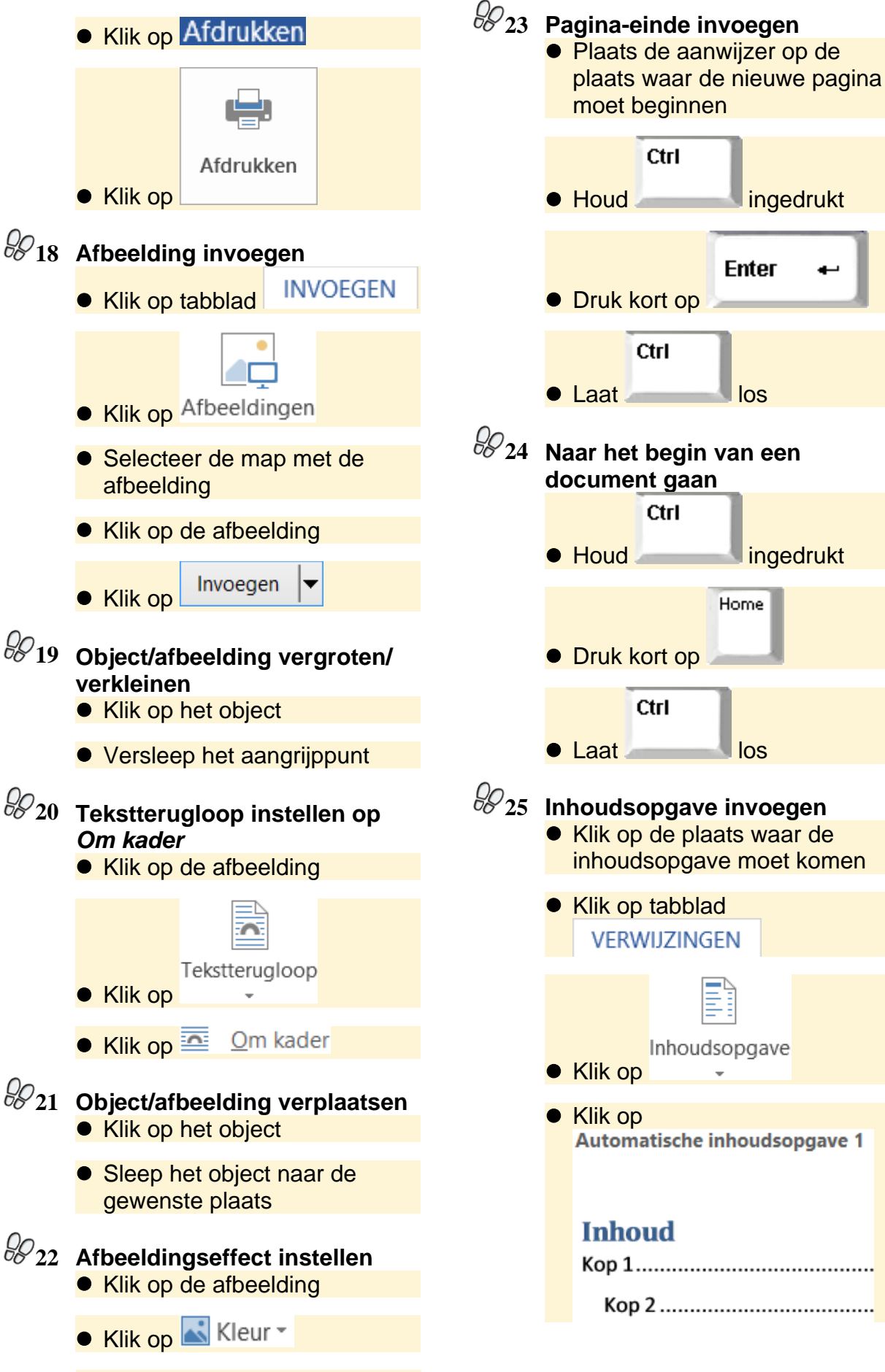

Klik op het effect

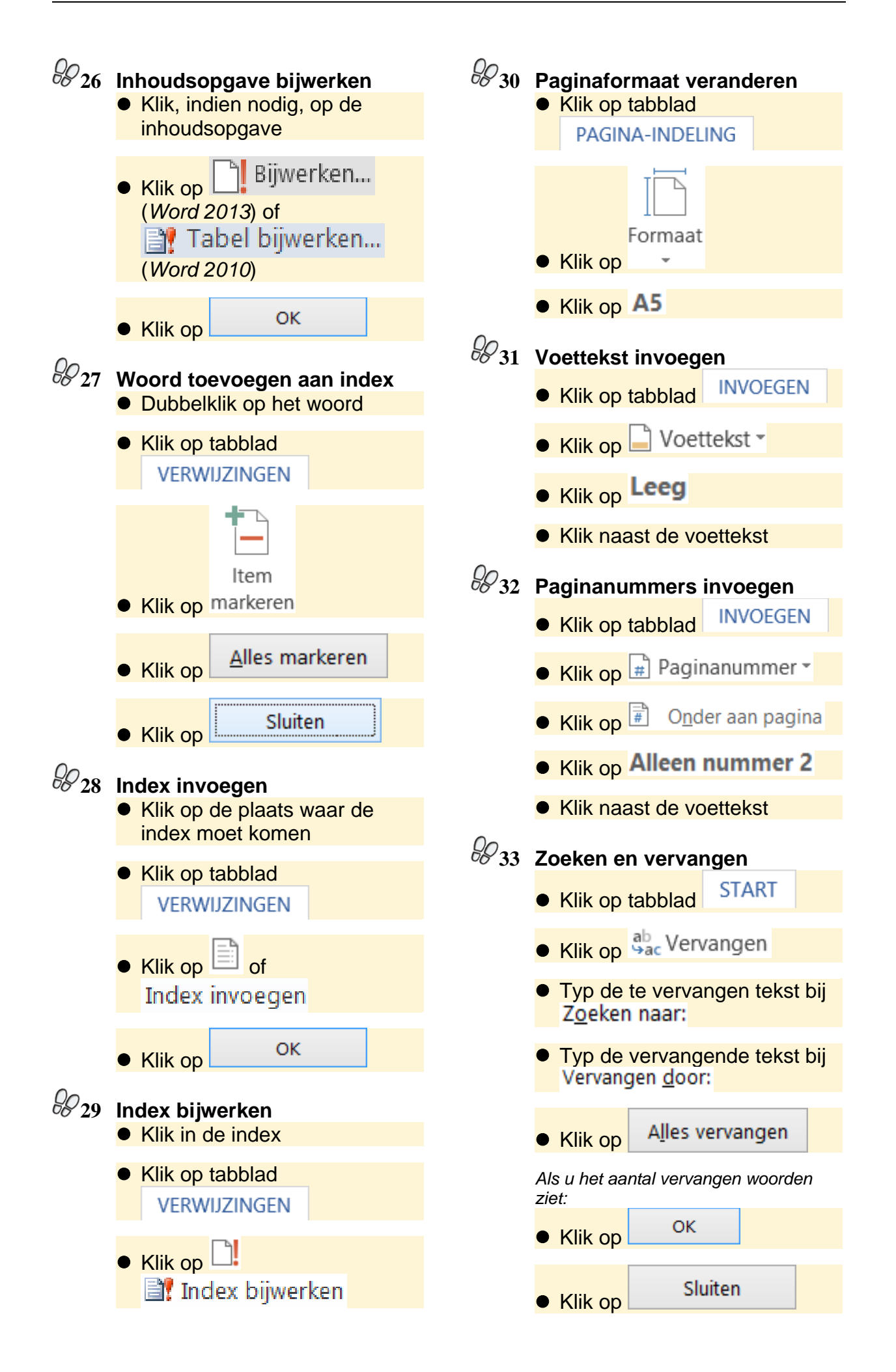

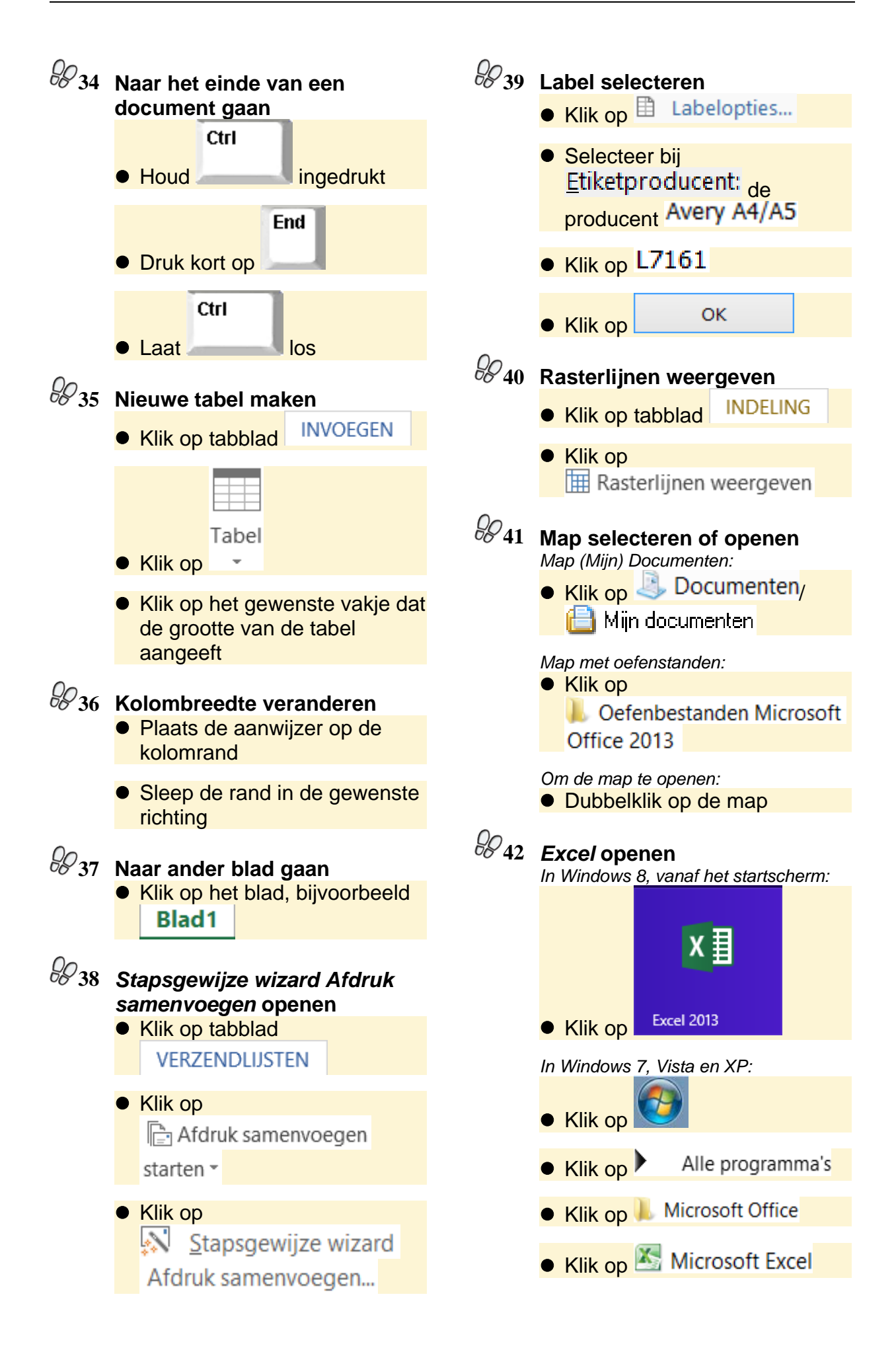

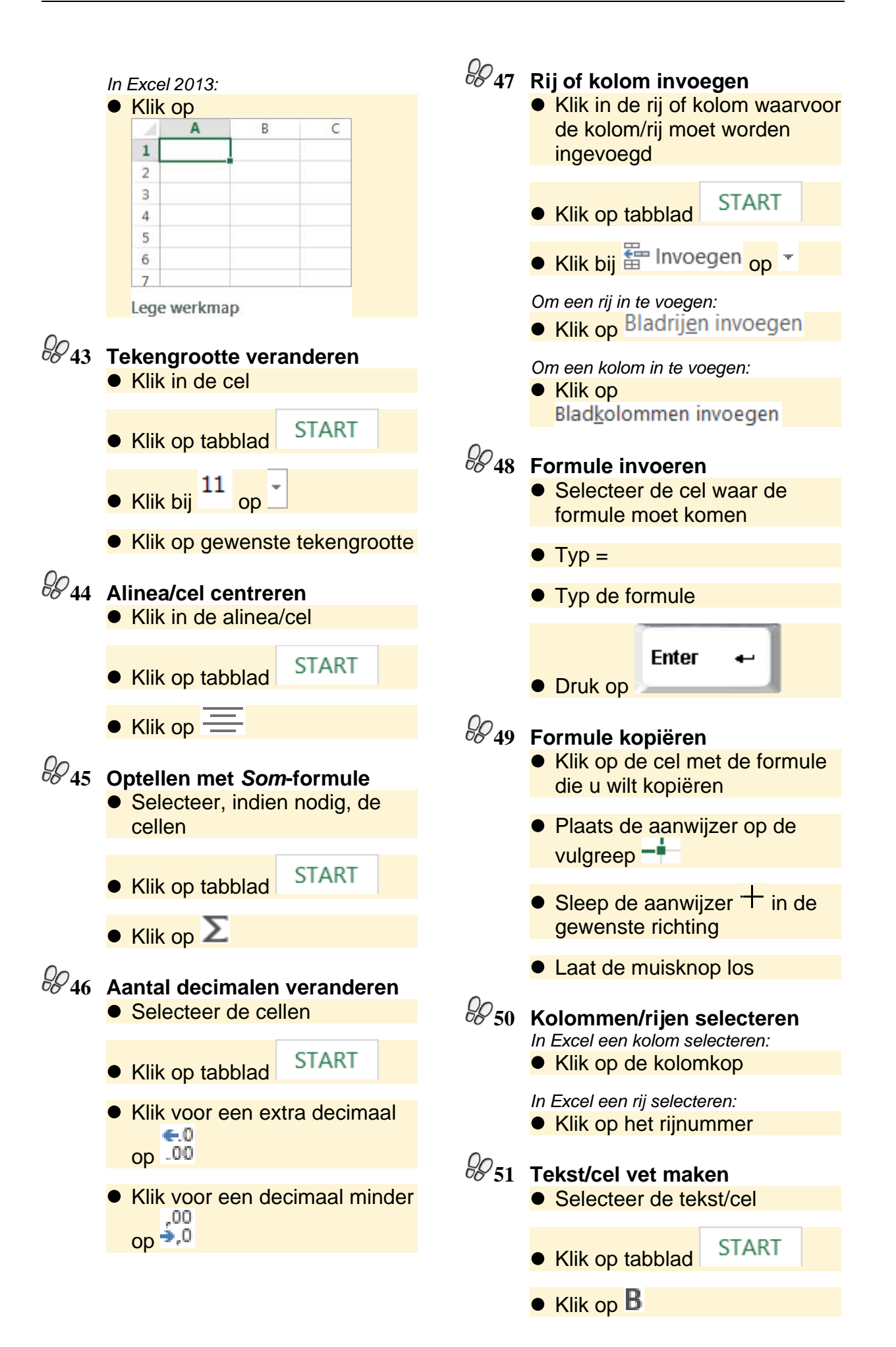

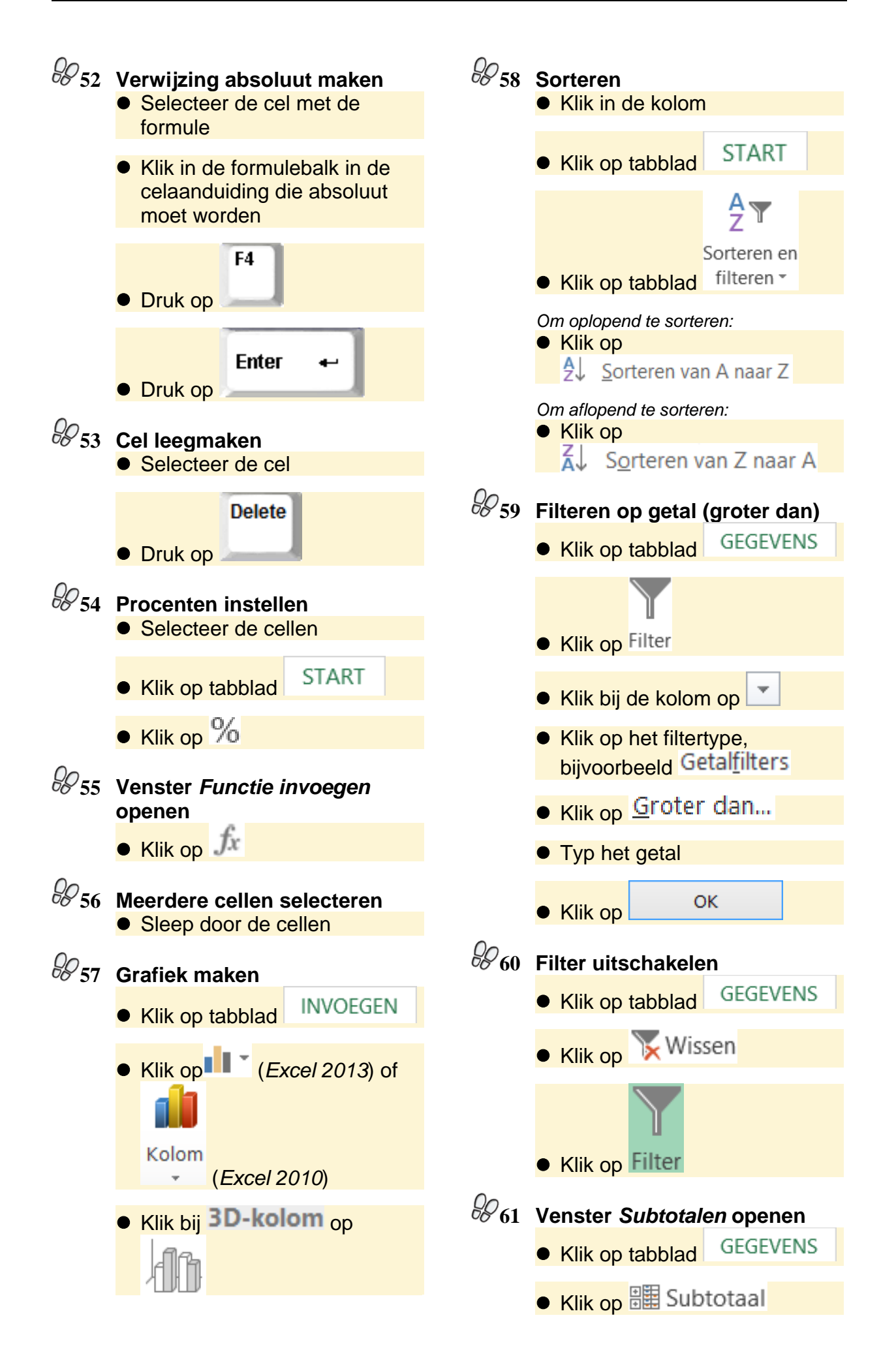

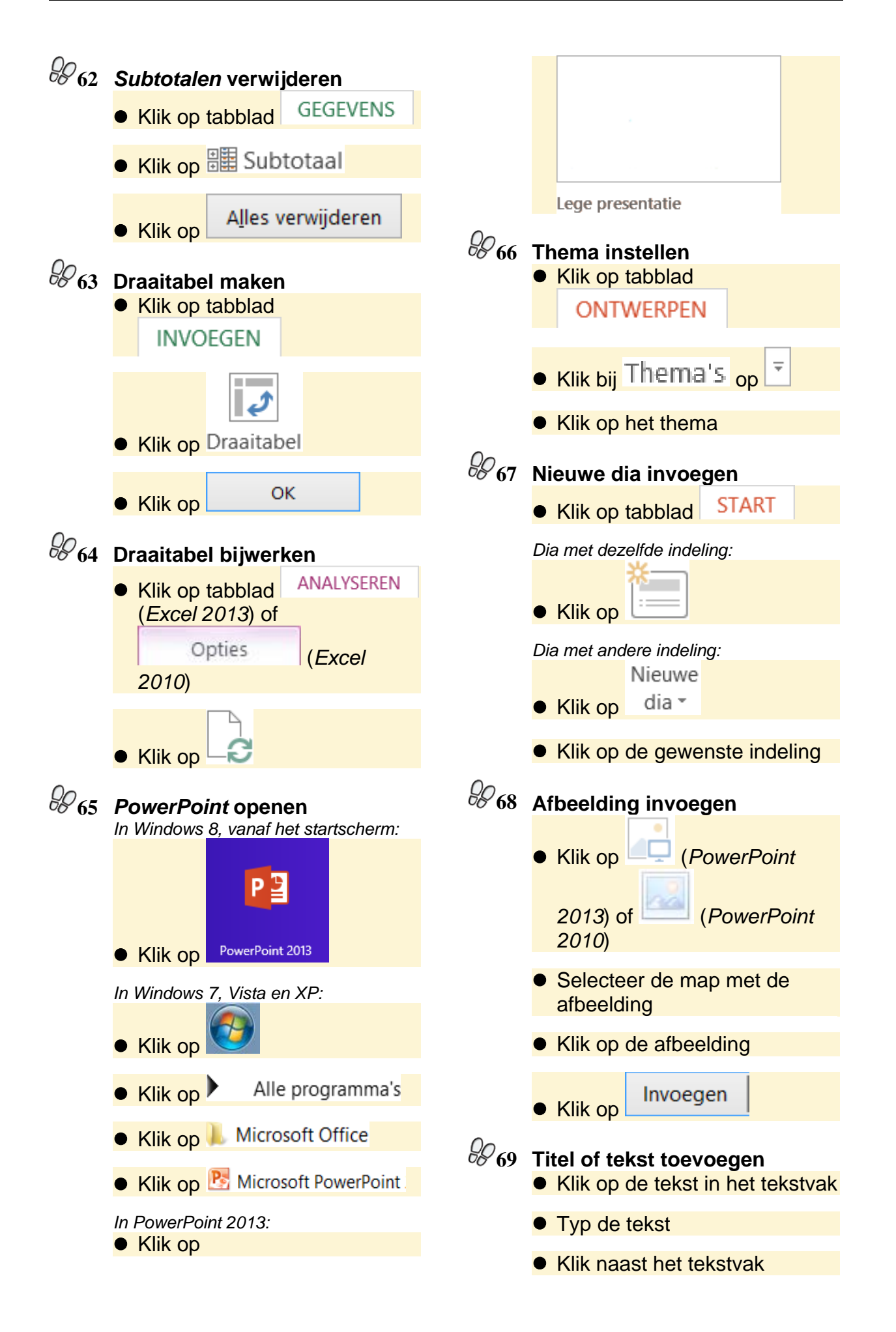

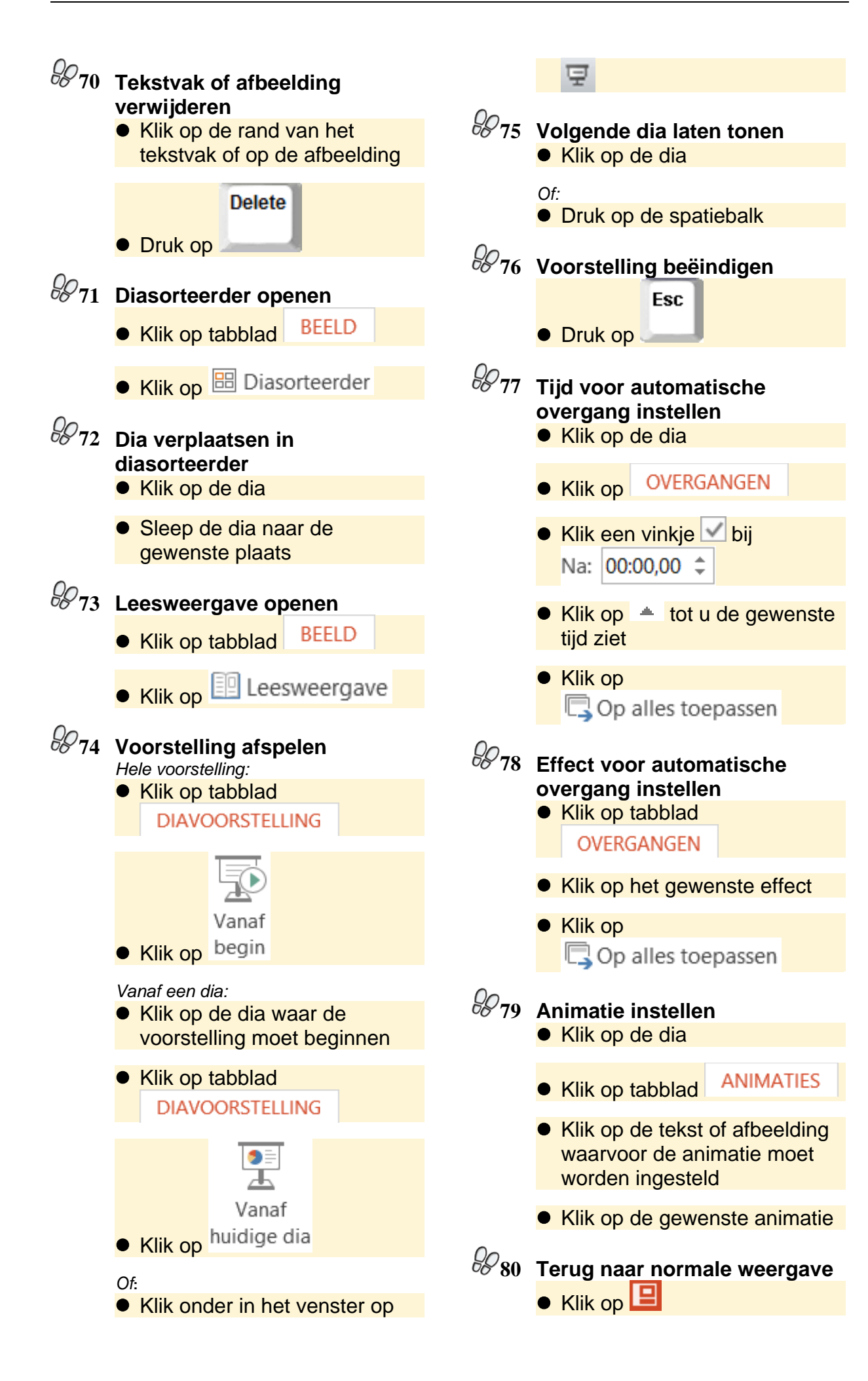